S ILVERBACK MANNING FOR ELITES. BY ELITES.

# How to attend Zoom live & Teachable

### 實名認證

- 必須依照以下格式更改 Zoom 顯示名字
- 並不接受學生以 匿名 (Anonymous) 形式出席課堂
- 顯示名字: 姓名 電話 學校 年級

e.g. Chan Tai Man 98151242 LSC F5

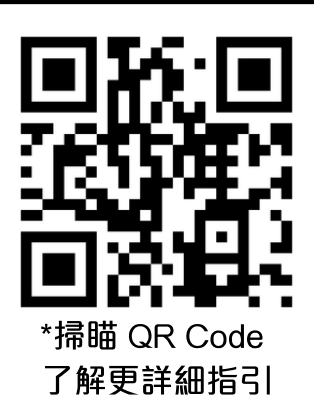

• 導師組將會在課堂開始前 5 分鐘點名核實, 不依格式者將被移除, 無法重新 參與當日 Zoom Live 課堂

## Zoom 登入方法

- 可使用: 1) 瀏覽器: 2) Zoom 軟件兩種形式
- 建議同學<u>不登入 Zoom 帳戶 & 使用瀏覽器</u>參與課堂, 會更方便設置顯示名稱

# 參與課堂方式

| 方法 1 使用瀏覽器 (Browser)                            | 方法 2 使用軟件 (App)                                               |
|-------------------------------------------------|---------------------------------------------------------------|
| 尚未安裝Zoom用戶端? 立即下載<br>使用Zoom用戶端時發生問題 2 改用您的瀏覽器加入 | <ul> <li>Zoom ×</li> <li>加入會議</li> <li>會議ID或個人連結名稱</li> </ul> |
| *同學使用瀏覽器 (Browser) 參與課堂會更方便設置顯示名稱               | 您的名稱<br>Chan Tai Man_98151242_LSC_F5                          |

### 出席率計算

- 不論實體班、Zoom live 班或 Teachable 錄影班都會計算出席率
- 如同學出席率偏低將獲職員提示,而屢勸不改者將有機會喪失續報資格
- 而同學完成<u>錄影教學片段</u>時, <u>請按下右上方「Complete and Continue」按</u> **鈕**,系統將會根據觀看時數核實出席率

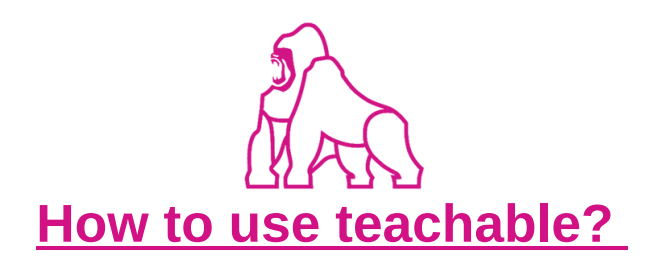

到 Teachable Log in (請查收 email 中的註冊連結) Click : https://silverbackedu.teachable.com/

| S |                                    |                         |  |
|---|------------------------------------|-------------------------|--|
|   | Log In to Si                       | lverback Edu            |  |
|   | Email Address<br>XXXXXXX@gmail.com |                         |  |
|   | Password                           |                         |  |
|   | Le                                 | bg In                   |  |
|   | Forgot 1                           | Password?               |  |
|   | S Create an Account                | tog in with myTeachable |  |

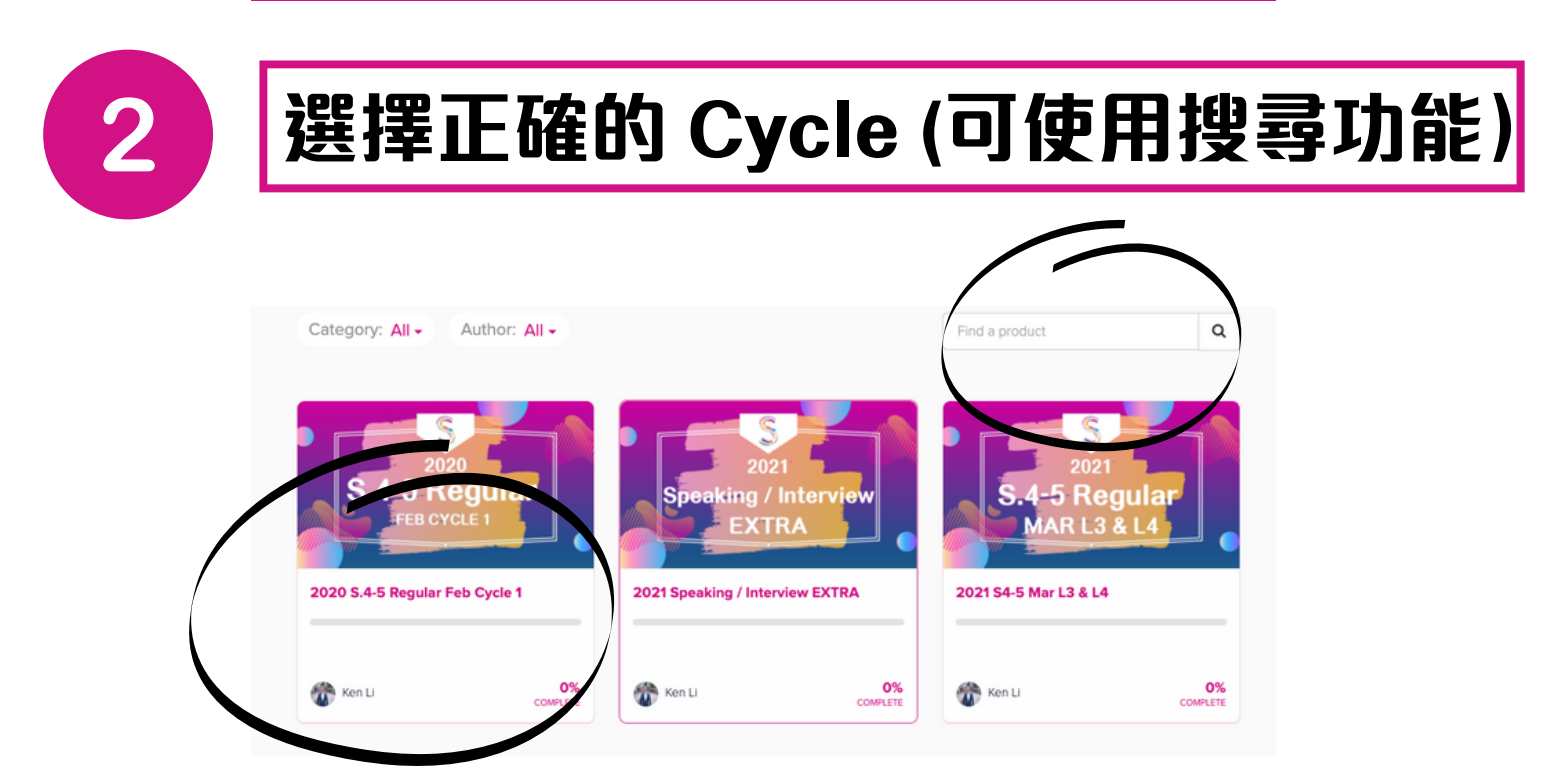

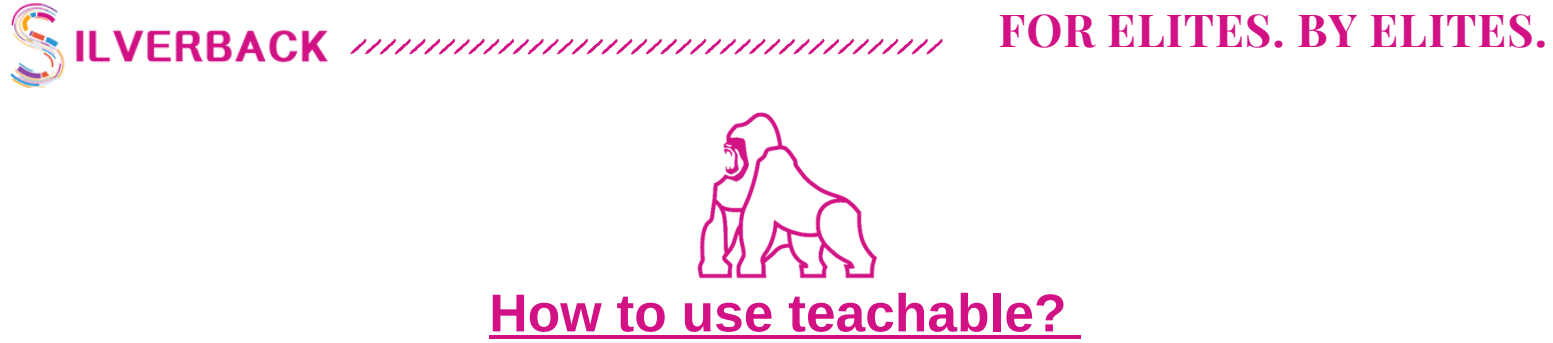

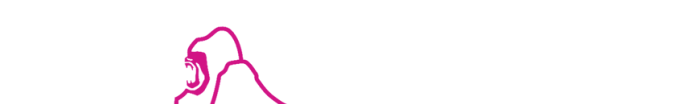

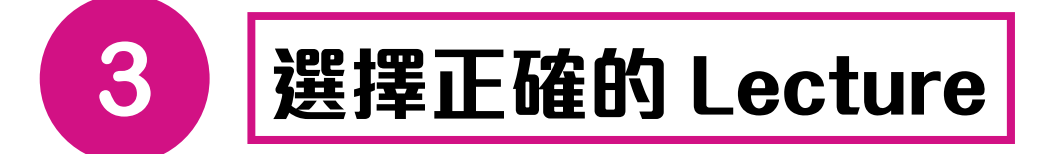

|   | <                                    |       |                          |       |
|---|--------------------------------------|-------|--------------------------|-------|
|   | 2021<br>S.4-5 Regular<br>Apr L1 & L2 | Cours | se Curriculum            |       |
|   |                                      | Star  | Lecture 1 (93:44)        |       |
|   | 2021 S4-5 April L1 & L2              | 2021  | S45 MAR                  | _     |
|   | 0% COMPLETE                          |       | Lecture 1 (93:44)        | Start |
|   |                                      | 0     | Ecture 2                 | Start |
| 2 | E Course Curriculum                  | 0     | Lecture 2 part 2 (51:50) | Start |
|   |                                      | 0     | Eccture note             | Start |
|   | 2 Your Instructor                    |       |                          |       |

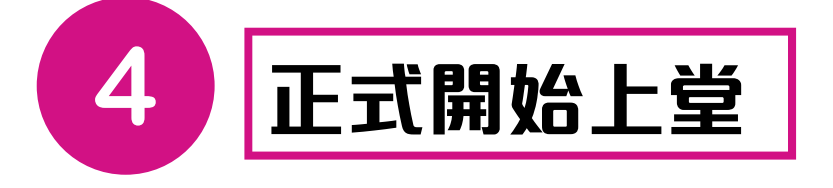

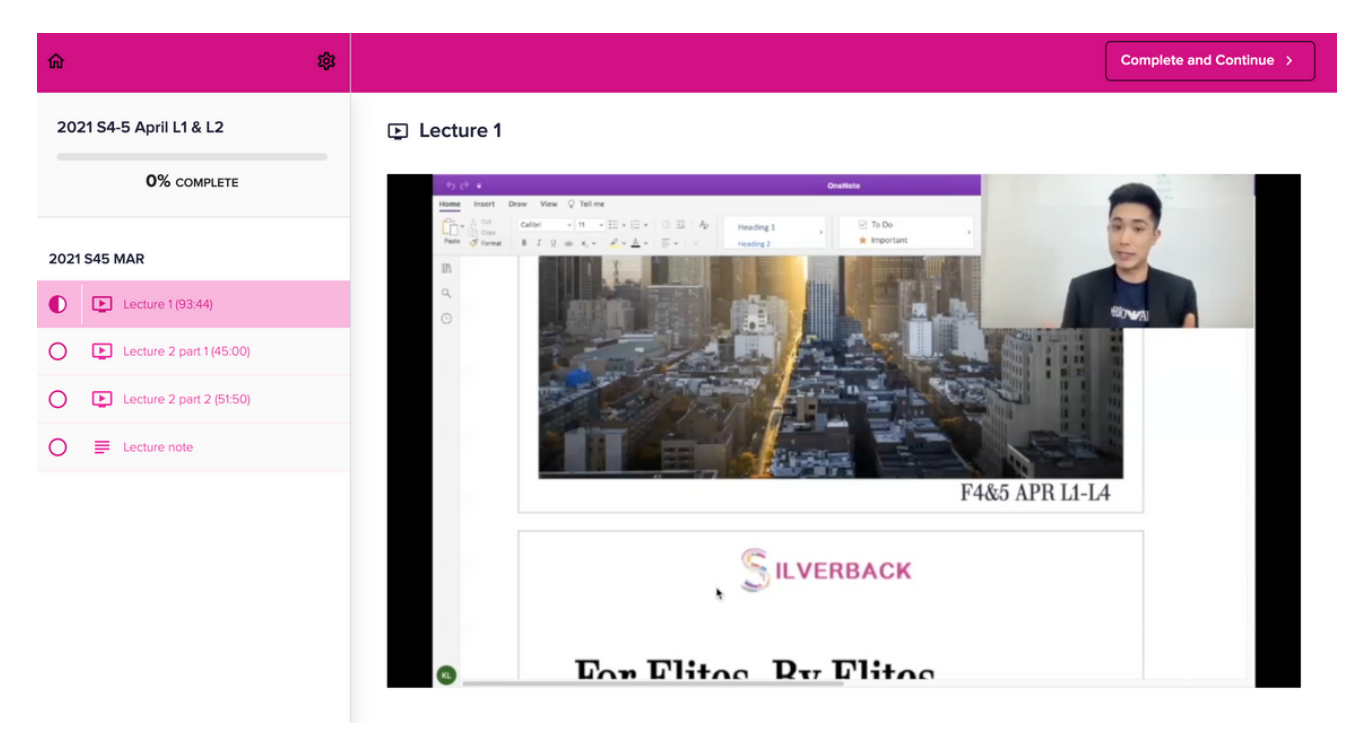